## 水泳学習参加の連絡について

吉川市立中曽根小学校

本校では、「C4th Home&School」のアプリを使って水泳学習参加についての連絡を行っております。

連絡につきましては、以下の手順で入力を行い、8:00までに送信をしていただきますよう、お 願いします。

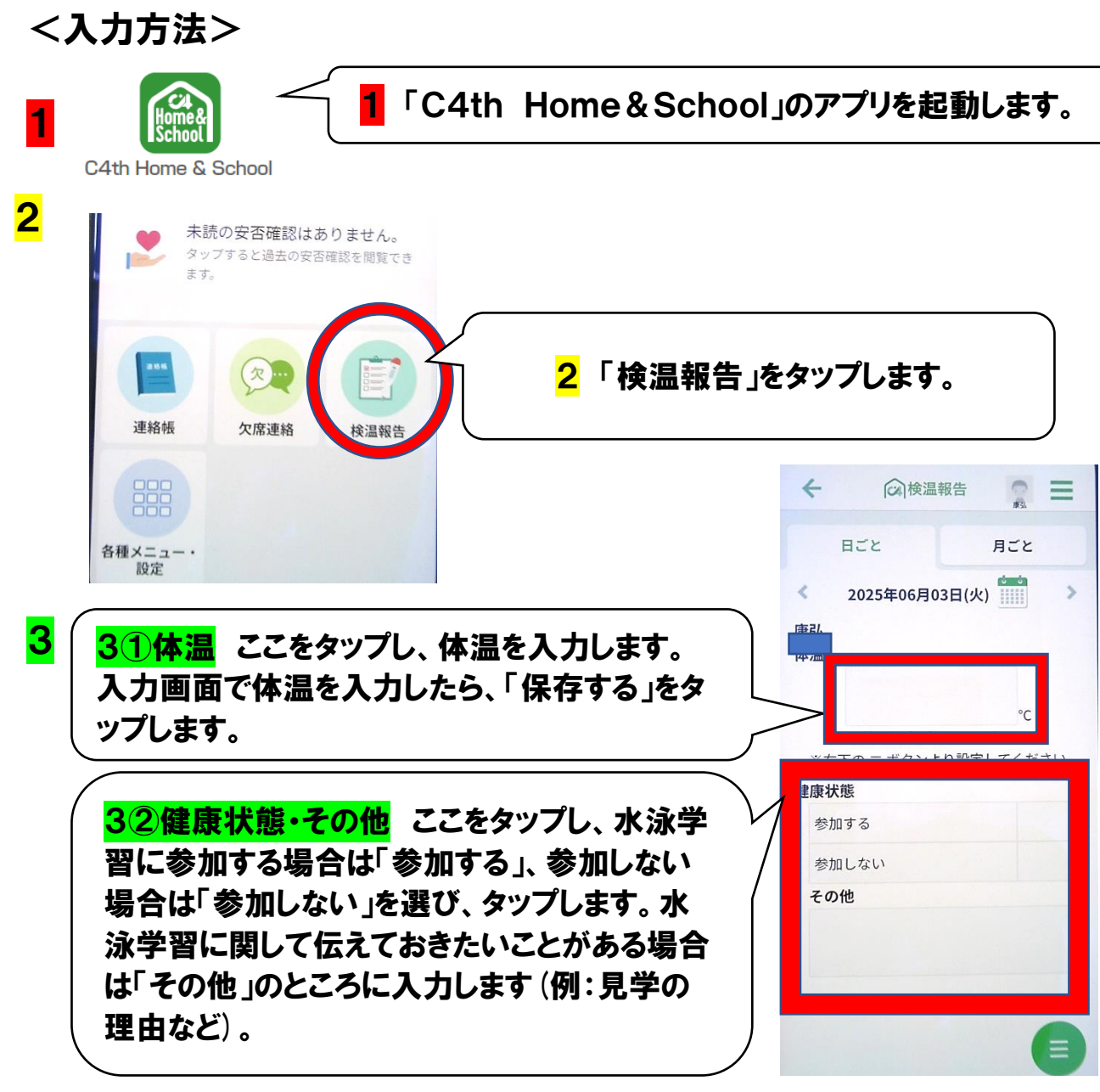

4 入力したら、OKです。※送信ボタン等はありません 水泳学習がある日は必ず8:00までに入力をお願いします。

副アカウントで登録している場合、「検温報告のアイコンが出ていない」という ことがあります。右上の「≡」をタップし、「共通設定」を選び、下のほうにスク ロールした後に「マニュアル・機能紹介」という欄があります。そちらに設定方 法等が掲載されていますので、そちらをご確認ください。